# S How to send email of wof sheet to customer

Powered by guidde

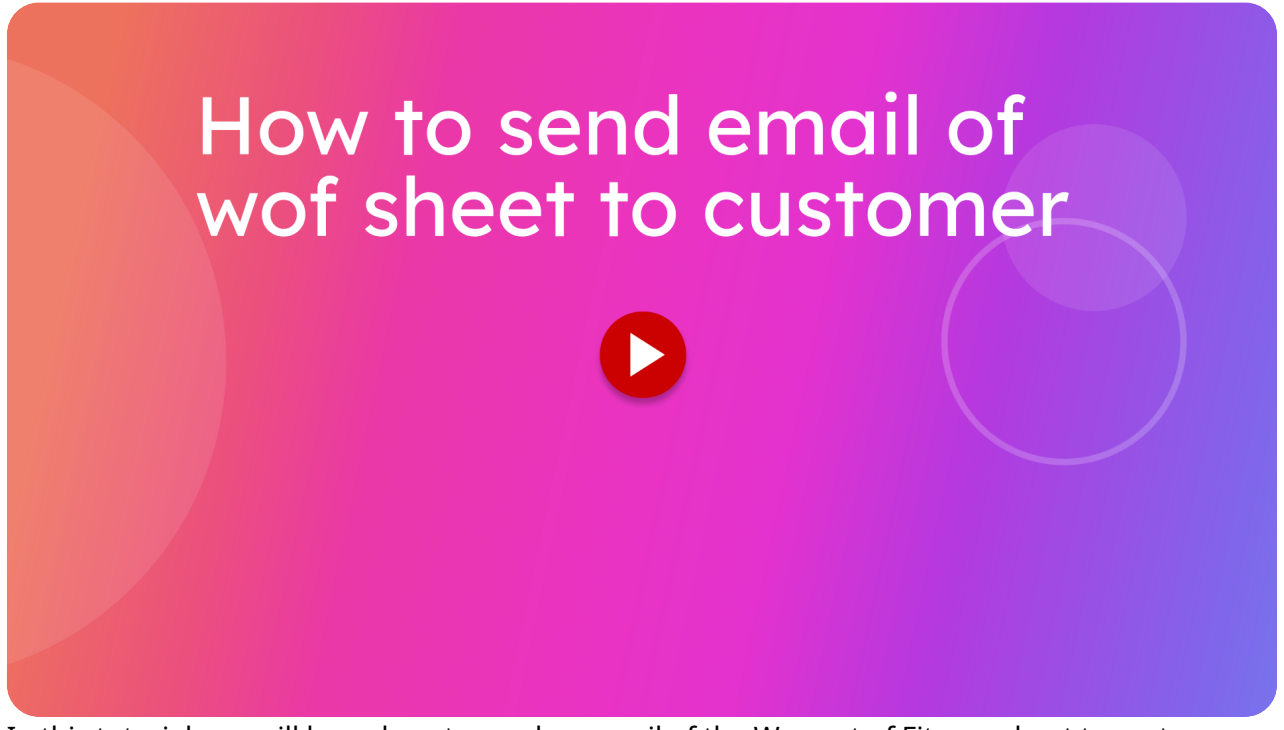

In this tutorial you will learn how to send an email of the Warrant of Fitness sheet to customers.

Go to localhost:5174

#### 01 Click "Create WOF"

From the home page click on view completed Warrant of fitness.

|               | 🚈 itsallauto.com 🛧                                                                                                    |
|---------------|----------------------------------------------------------------------------------------------------|
|               | WOF Online                                                                                                    |
|               | ⊕ Create WOF                                                                                                    |
|               | Create WOF<br>C WOF Recheck                                                                                                    |
| $\rightarrow$ | Q. View Completed WOF's                                                                                                    |
|               | Q. View Draft WOF's                                                                                                    |
| -             |                                                                                                    |
|               | Changelog                                                                                                    |
|               | PREVIOUS                                                                                                    |
|               | Changelog - Release October<br>21th, 2024                                                                                          |
|               | Added Motorcycle Brake Test stop within 30 kph.                                                                                    |
|               | Changed the name of the PDF sent to the estimator from "checksheet" to "WOF."                                                      |
|               | Sustomer Photo now uses the same system as taking the glistration photo and starts processing as soon as the photo has been taken. |

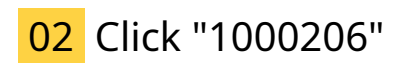

Choose the Warrant of fitness you wish to email.

| Σ        | itsal           | llauto.com 🛧      |                     |        |
|----------|-----------------|-------------------|---------------------|--------|
| Comple   | ted Wof's       |                   |                     | i i    |
| Q Search | n by Name, Rego |                   |                     |        |
| AL       | L INSPECTIONS   | RECHECKS NE       | EDED(LAST 28 DAYS)  |        |
| Rego     | Unique ID       | Name              | Date Created        |        |
| LZJ82    | 1000206         | glenn thorley     | 10/10/2024          | $\sim$ |
| KE15554  | 1000171         | gienn money       | 2/10/2024           |        |
| KHS334   | 1000170         | glenn thorley     | 2/10/2024           |        |
| KHS334   | 1000169         | glenn thorley     | 2/10/2024           |        |
| PLK190   | 1000111         | glenn thorley     | 20/09/2024          |        |
| KHS334   | 1000081         | glenn thorley     | 5/09/2024           |        |
| KHS334   | 1000079         | glenn thorley     | 5/09/2024           |        |
| KHS334   | 1000079R1       | glenn thorley     | 5/09/2024           |        |
| PJD280   | 100003          | Allan             | 25/08/2024          |        |
| * Q.     | 1000002         | glenn thorley     | 25/08/2024          |        |
|          | Rov             | ws per page: 10 👻 | →<br>1–10 of 13 〈 → |        |

### 03 Introduction

Once you are viewing the Warrant of fitness, click the view or create estimate button, this will take you to the estimator where emails can be sent from.

|   |                | itsalla   | uto.c | om          | <b>n</b>         |                    |                          |
|---|----------------|-----------|-------|-------------|------------------|--------------------|--------------------------|
| Ē | file-17285035  | 1 / 1   - | 100%  | +           | <b>:</b> 🔊       | Ŧ                  | ē                        |
|   |                |           |       | War         | rant of Fitn     | ess Check<br>00206 | sheet                    |
|   | and the second |           | In    | specting    | Company Detai    | ls                 |                          |
|   |                | Sec. 1    | N     | ame:        |                  |                    | itsallauto               |
|   |                | _         | A     | ddress:     | 998 Heaphy       | Terrace Hamilt     | on Fairfield<br>3214     |
|   |                |           | A     | uthority N  | Number:          |                    | Ms3600                   |
|   |                |           | P     | hone:       |                  |                    | 07 855 2037              |
|   | 1              |           | Er    | mail:       |                  | admin@its          | allauto.com              |
|   |                |           |       | ustomer     | Details          |                    |                          |
|   |                |           | N     | ame:        |                  | gl                 | enn thorley              |
|   |                |           | A     | ddress:     | ,                | 337 Jary road,     | rd1 Ohaupo<br>rd1 Ohaupo |
|   |                |           | P     | hone:       |                  |                    | 0273302825               |
|   |                |           | Er    | mail:       |                  | glenn@re           | ennacs.com               |
|   |                |           | No.   | ehicle De   | stails           |                    |                          |
|   |                |           | M     | lake:       | Nissan           | Model:             | Leaf                     |
|   |                |           | Ye    | ear.        | 2013             | Rego Plate:        | LZJ82                    |
|   |                |           | Ye    | ear First F | Registered NZ:   |                    | 01/2019                  |
|   |                |           | VI VI | IN:         |                  | 7ATODH8            | X19052854                |
|   |                |           | 0     | dometer:    |                  |                    | 123444 KM                |
|   |                |           | Fi    | uel Type:   |                  |                    |                          |
|   |                |           | W     | OF Expiry   | y Date:          |                    |                          |
|   |                |           | W     | OF Deta     | ils              |                    |                          |
|   |                |           | J     | ob/Tax In   | voice Number:    |                    |                          |
|   |                |           | G     | ST Numb     | er:              |                    |                          |
|   |                |           | C     | ompany A    | Authority Number |                    | Ms3600                   |
|   |                |           | N     | ew WOF      | Expiry Date:     |                    |                          |
|   |                |           | S     | ystem Au    | thorization Numb | er:                |                          |
|   |                |           | W     | OF Label    | Number:          |                    |                          |
|   |                |           | In    | struction   | ns               |                    |                          |
|   |                |           | No    | ot Applica  | able             |                    |                          |
|   |                |           | Ite   | em Failed   | 1                |                    | PX                       |
|   |                |           | Ite   | em Passe    | ed               |                    | F                        |
|   |                |           | In    | ternal In   | spection         |                    |                          |
| 1 |                |           | 11    | . Wipers/   | Operation:       |                    | F                        |
|   | <b>Q.</b> )    |           | 12    | . Washer    | s/Operation:     |                    | F                        |
|   |                |           |       |             |                  |                    |                          |

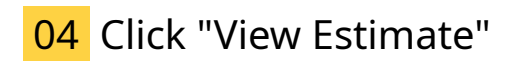

The view or create estimate button can be found down the bottom of the page.

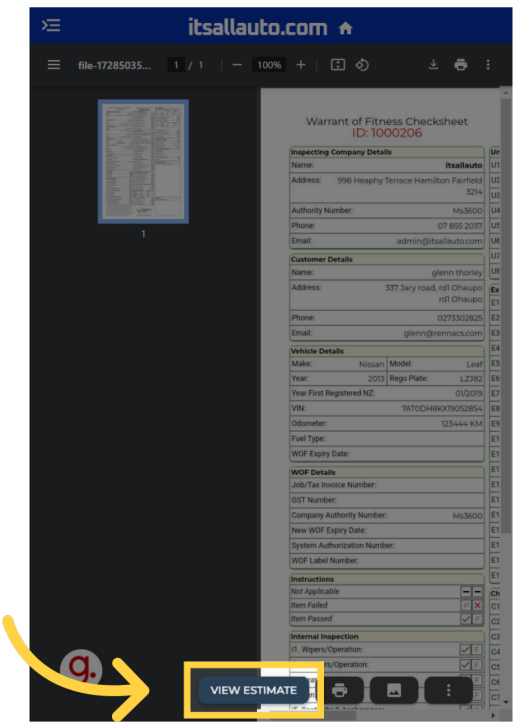

#### 05 Switch to "estimator.itsallauto.com"

Once the estimator has been opened, you will be on the estimate for that Warrant of fitness.

|                                                  | itsallauto.com                                         |
|--------------------------------------------------|--------------------------------------------------------|
| LZJ82<br>Glenn Thorley                           | Labour 21m<br>Total Part Cost \$59,50<br>Total \$59,50 |
| LZJ82<br>Nissan Leaf 2013                        |                                                        |
| Glenn Thorley<br>glenn@rennacs.com<br>0273302825 | n                                                      |
| 🗠 Email                                          | Photos View Checksheet                                 |
| Open Inspection                                  |                                                        |
|                                                  | Add Item                                               |
| REAR BOTH BRAKE                                  | /STOP LIGHT x1                                         |
| Labour<br>Cost                                   | 15m<br>\$47                                            |
| Total                                            | \$47                                                   |
| Fixed                                            | 🖷 🕈 🗡 🚺                                                |
|                                                  | Comments                                               |
| WIPER WASHE                                      | R FLUID TOP UP x1<br>6m<br>دار 2 دم                    |

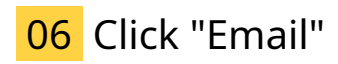

Click on the Email button.

| ≡                  | itsallauto.com                                   |                                                                             |
|--------------------|--------------------------------------------------|-----------------------------------------------------------------------------|
| LZJ82<br>Glenn The | orley                                            | Labour <b>21m</b><br>Total Part Cost <b>\$59.50</b><br>Total <b>\$59.50</b> |
|                    | LZJ82<br>Nisson Leaf 2013                        |                                                                             |
|                    | Gienn Thorley<br>glenn@rennacs.com<br>0273302825 |                                                                             |
|                    | Email Copen Inspection                           | View Checksheet                                                             |
|                    | Add Item                                         |                                                                             |
| REAR<br>Rear Bo    | BOTH BRAKE/STOP LIGHT x1                         |                                                                             |
| Labou              | ır                                               | 15m                                                                         |
| Cost<br>Total      |                                                  | \$47<br>\$47                                                                |
| Fixed              |                                                  | • / 0                                                                       |
|                    | Comments                                         |                                                                             |
| wQ                 | wiPER WASHER FLUID TOP UP x1                     |                                                                             |
| Labou              | r                                                | 6m                                                                          |

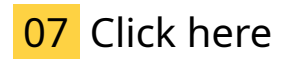

Them email template should automatically be set to the correct one based on whether it passed or failed. It can be changed using this drop down if needed.

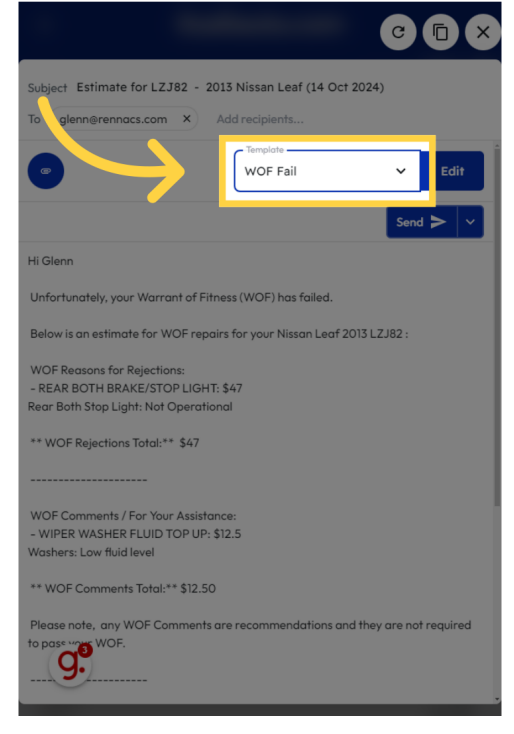

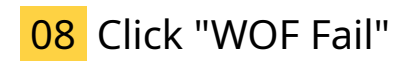

Choose the WOF Fail option.

|                                                                                                    | 0                                            |                   |  |  |
|----------------------------------------------------------------------------------------------------|----------------------------------------------|-------------------|--|--|
| Subject Estimate for LZJ82 - 201<br>To glenn@rennacs.com X A                                               | 3 Nissan Leaf (14 Oct 2024)<br>dd recipients |                   |  |  |
|                                                                                                    | Total de                                     |                   |  |  |
|                                                                                                    | Estimate                                     | Edit              |  |  |
|                                                                                                    | General Estimate                             |                   |  |  |
|                                                                                                    | WOFs                                         | <u>&gt;   `  </u> |  |  |
| Hi Glenn                                                                                                   | WOF Fail                                     |                   |  |  |
| Unfortunately, your Warrant of Fitr                                                                        | woF Passed                                   |                   |  |  |
| Below is an estimate for WOF repair                                                                        |                                              |                   |  |  |
| WOF Reasons for Rejections:<br>- REAR BOTH BRAKE/STOP LIGHT: \$47<br>Rear Both Stop Light: Not Operational |                                              |                   |  |  |
| ** WOF Rejections Total:** \$47                                                                            |                                              |                   |  |  |
|                                                                                                    |                                              |                   |  |  |
| WOF Comments / For Your Assistance:<br>- WIPER WASHER FLUID TOP UP: \$12.5<br>Washers: Low fluid level     |                                              |                   |  |  |
| ** WOF Comments Total:** \$12.50                                                                           |                                              |                   |  |  |
| Please note, any WOF Comments ar<br>to pase we WOF.                                                        | e recommendations and they are no            | t required        |  |  |

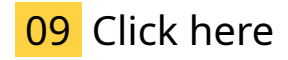

The customers email should already be here, the email addresses can be added edited or deleted.

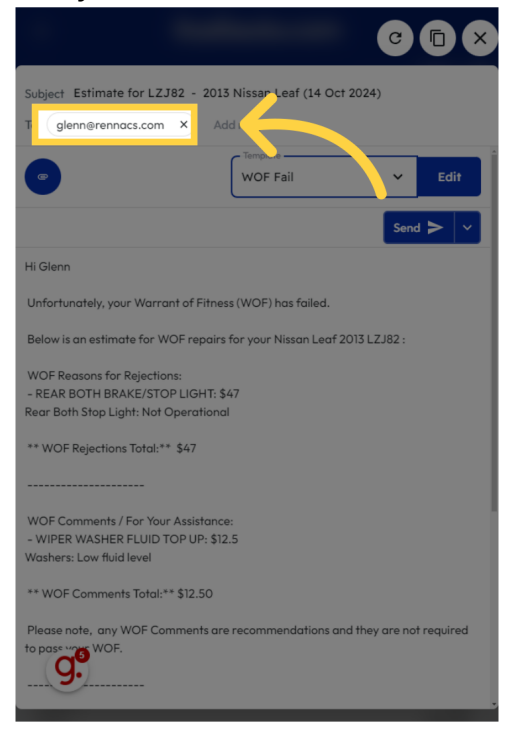

10 Click "Hi Glenn Unfortunately, your Warrant of Fitness (WOF) has failed. Below is an estimate for WOF repairs for your Nissan Leaf 2013 LZJ82 : WOF Reasons for Rejections: - REAR BOTH BRAKE/STOP LIGHT: \$47Rear Both Stop Light: Not Operational \*\* WOF Rejections Total:\*\* \$47 ------ WOF Comments / For Your Assistance: - WIPER WASHER FLUID TOP UP: \$12.5Washers: Low fluid level \*\* WOF Comments Total:\*\* \$12.50 Please note, any WOF Comments are recommendations and they are not required to pass your WOF. ------ \*\*WOF Rejections and WOF Comments Total:\*\* \$59.50 incl. GST We look forward to hearing from you on how you would like to proceed. Thanks itsallauto998 Heaphy TerraceFairfieldHamiltonadmin@itsallauto.com07 855 2037"

The Email template will include the reasons for failing the warrant of fitness and the estimated work required. This can be easily edited by clicking and typing where you wish to make changes.

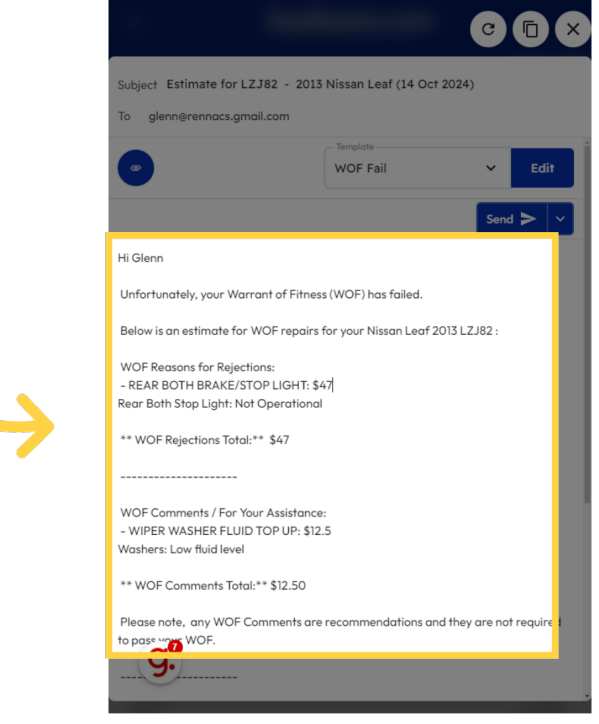

# 11 Click "checksheet\_1000206.pdf"

The attached Warrrant of fitness PDF can be seen at the bottom of the email.

| Subject Estimate for LZJ   | 82 - 2013 Nissan Leaf (14 Oct 2024)           |
|----------------------------|-----------------------------------------------|
| To glenn@rennacs.com       | × Add recipients                              |
|                            | Send                                          |
|                            |                                               |
| WOF Comments / For Your    | Assistance:                                   |
| Washers: Low fluid level   | 00 00: \$12.5                                 |
|                            |                                               |
| ** WOF Comments Total:**   | * \$12.50                                     |
| Plaga poto any WOE Con     | amonte are recommondations and they are not r |
| to pass your WOF.          | imens are recommendations and mey are norm    |
|                            |                                               |
|                            |                                               |
| **WOF Rejections and WO    | F Comments Total:** \$59.50 incl. GST         |
| We look forward to hearing | a from you on how you would like to proceed.  |
|                            | ,                                             |
| Thanks                     |                                               |
| itsallauto                 |                                               |
| 998 Heaphy Terrace         |                                               |
| Fairfield                  |                                               |
| Hamilton                   |                                               |
| admin@itsallauto.com       |                                               |
| 078552037                  |                                               |

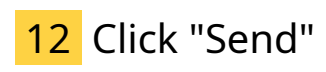

Once ready you can send the email.

| -                                                                                                    |                           |                     |
|----------------------------------------------------------------------------------------------------|---------------------------|---------------------|
| Subject Estimate for LZJ82 - 2013                                                                    | Nissan Leaf (14 Oct 202   | (4)                 |
| io gienn@rennacs.gnan.com                                                                            |                           |                     |
|                                                                                                    | WOF Fail                  | ← Edit              |
|                                                                                                    | $\rightarrow$             | Send > ~            |
| Hi Glenn                                                                                             |                           |                     |
| Unfortunately, your Warrant of Fitnes                                                                | s (WOF) has failed.       |                     |
| Below is an estimate for WOF repairs                                                                 | for your Nissan Leaf 2013 | LZJ82 :             |
| WOF Reasons for Rejections:                                                                          |                           |                     |
| - REAR BOTH BRAKE/STOP LIGHT: \$4<br>Rear Both Stop Light: Not Operational                           | \$7                       |                     |
| ** WOF Rejections Total:** \$47                                                                      |                           |                     |
|                                                                                                    |                           |                     |
| WOF Comments / For Your Assistance<br>- WIPER WASHER FLUID TOP UP: \$12.<br>Washers: Low fluid level | :<br>5                    |                     |
| ** WOF Comments Total:** \$12.50                                                                     |                           |                     |
| Please note, any WOF Comments are<br>to pass WOF.                                                    | recommendations and the   | ey are not required |

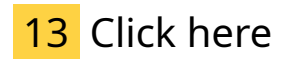

You can now close the email .

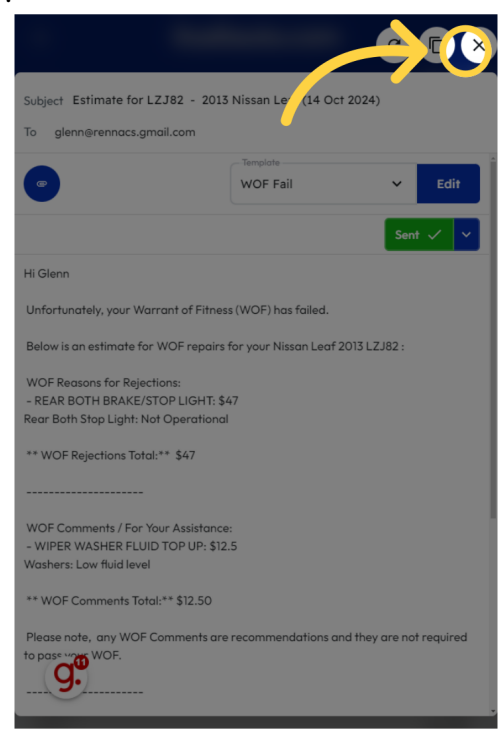

## 14 Click "Open Inspection"

If you wish to navigate back to the inspection you can use the open inspection button.

| LZJ82<br>Glenn Thorley<br>LZJ82<br>LZJ82<br>LZJ82<br>LSS2<br>LZJ82<br>LSS2<br>LSS2<br>Constant Load 2013<br>Constant<br>LSS2<br>LSS2 | ≡ itsalla                                                         | auto.com                                               |
|----------------------------------------------------------------------------------------------------|-------------------------------------------------------------------|--------------------------------------------------------|
| LIB2<br>Nisson Leaf 2013<br>Certain Breaker, scon<br>2273302825<br>Certain Certain Cer                                                                                                    | LZJ82<br>Glenn Thorley                                            | Labour 21m<br>Total Part Cost \$59.50<br>Total \$59.50 |
| Gienn Thoriey<br>glern@renn@reans.com<br>223302825<br>C Ensil<br>C Open Inspection<br>Add Item<br>REAR BOTH BRAKE/STOP LIGHT x1<br>Rear Both Stop Light: Not Operational<br>Labour<br>Cost<br>Cost<br>Cost<br>Cost<br>Cost<br>Comments<br>Comments<br>WIPER WASHER FLUID TOP UP x1<br>WIPER WASHER FLUID TOP UP x1<br>Corr fluid level<br>Labour<br>Corr fluid level<br>Labour<br>Corr fluid level<br>Comments                                                                                                    | LZJ82<br>Nissan Leaf 2013                                         |                                                        |
| Email Photos   Popen Inspection     Add Item     REAR BOTH   BRAKE/STOP LIGHT x1   Rear Bath Stop Light: Not Operational   Labour   Cost   Cost   Stop     Image: Comments     WIPER WASHER FLUID TOP UP x1   Wiper Washer FLUID TOP UP x1   Comments                                                                                                    | Glenn Thorley<br>glenn@rennacs.com<br>0273302825                  | ,                                                      |
| Add Item  REAR BOTH BRAKE/STOP LIGHT x1 Rear Bath Stop Light: Not Operational Labour 15m Cost 547 Total 547 Total 547 Total 547 Comments  Comments  WIPER WASHER FLUID TOP UP x1 Upper fluid level Labour 6m Cost 502 50                                                                                                    | Email Pho                                                         | tos tew Checksheet                                     |
| REAR BOTH       BRAKE/STOP LIGHT x1         Reor Both Stop Light: Not Operational       15m         Labour       15m         Cost       547         Total       547         Fixed       44         Fixed       10m         Comments       10m         VipPer WASHER FLUID TOP UP x1       0m         Control       10 pm         Labour       0m                                                                                                    | A                                                                 | dd Item                                                |
| Labour 15m<br>Cost \$47<br>Total \$47<br>Fixed 14 \$47<br>Comments<br>Comments<br>WIPER WASHER FLUID TOP UP x1<br>Vov fluid level<br>Labour 6m                                                                                                    | REAR BOTH BRAKE/STOP LIG<br>Rear Both Stop Light: Not Operational | 4T x1                                                  |
| Cost \$47<br>Total \$47<br>Fixed In The The Comments<br>Comments<br>WIPER WASHER FLUID TOP UP x1<br>WIPER WASHER FLUID TOP UP x1<br>Comments                                                                                                    | Labour                                                            | 15m                                                    |
| Comments                                                                                                    | Cost<br>Total                                                     | \$47<br>\$47                                           |
| Comments<br>WIPER WASHER FLUID TOP UP x1<br>Wood fluid level<br>Labour 6m                                                                                                    | Fixed                                                             | · · · / O                                              |
| WIPER WASHER FLUID TOP UP x1<br>W Over fluid level<br>Labour 6m                                                                                                    |                                                                   | omments                                                |
| Labour óm                                                                                                    | WIPER WASHER FLUID TO                                             | PUP x1                                                 |
|                                                                                                    | Labour                                                            | 6m                                                     |

#### **15** Switch to "inspections.itsallauto.com"

You will have now navigated back to viewing the pdf of the warrant of fitness.

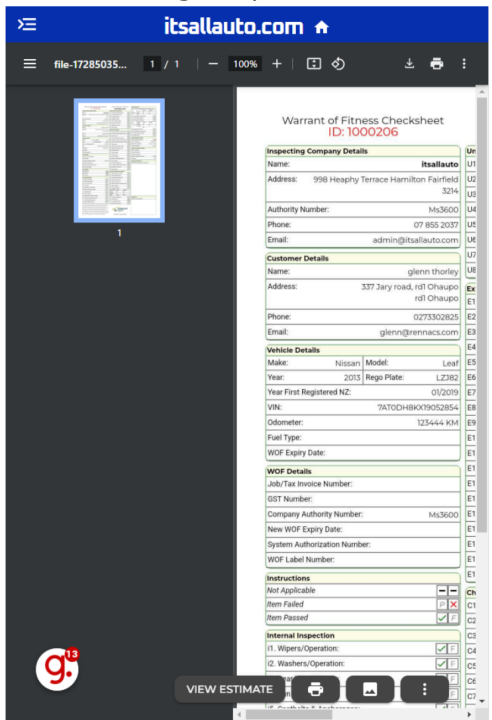

Thank you for watching. If you wish to contact us you can email us at admin@itsallauto.com , or phone 07 595 0032

If you know someone who could benefit from our FREE online Warrant of Fitness system, then please let them know about itsallauto.com.

Powered by guidde